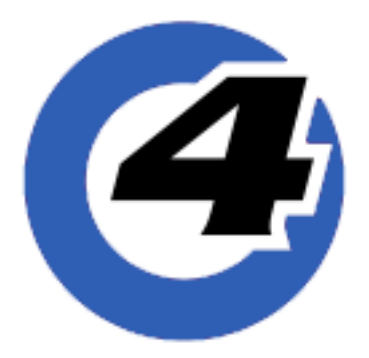

## Hog 4 OS リリースノート

バージョン:v3.17.1 b3363 有効日:Feb. 23, 2022 目的:ソフトウェアアップデート、バグ修正、新機能と拡張

#### インストール手順

v3.16.0 がインストールされているすべ ての Hog 4 OS コンソールは、アップ グレードファイル(fpspkg)を使用し て v3.17.1 ヘアップグレードが可能で す。「Hog Start」ウィンドウの {Software Update} ボタンを押して USB メモリに 入れたアップグレードファイルを選択し アップグレードを実行してください。 ただし、それ以前のバージョン(v3.15.1 以下)がインストールされている場合 は、フルインストール(フルリストア) が必要です。

インストール方法は、Hog 4 OS のヘル プマニュアル、またはフルリストア手順 書を参照してください。日本語のマニュ アルと手順書は以下のサイトからダウン ロード可能です。

http://www.ushiolighting.co.jp/ entertainment/support2/

※ Hog 4 PC v3.17.1 は、Windows 10 の みでインストール・実行可能です。

#### ショーファイルの互換性

Hog 4 OS v3.17.1 で作成または読み込み 編集したショーファイルは、v3.14.0 以 上と互換性がありますが、v3.13.1 以下 のバージョンとは互換性がありません。

下位バージョンで作成したすべての ショーファイルを v3.17.1 で読み込むこ とができます。

#### フィクスチャーライブラリー

フィクスチャーライブラリー v4.22.91 が、Hog 4 OS v3.17.1 と一緒にインス トールされます。

フィクスチャーライブラリー v4.22.91 は、Hog 4 OS v3.16.0 以上と互換性があ ります。

既に作成されたバージョン4フィクス チャーライブラリとそれを含むショー ファイルは、Hog 4 OS v3.17.1 と互換性 があり使用可能です。

ΞΤϹ

Corporate Headquarters Middleton, WI,U SA | +1 6088 31 4116 Global Offices London, U K | Rome,I T | Holzkirchen, D E | Paris, FR | Hong Kong | Dubai, U AE | Singapore NewY ork, NY | Orlando, F L | LosA ngeles, CA | Austin, T X Web etcconne ct.com | Support support.etcconne ct.com | Contact etcconne ct.com/contactETC © 202 2E lectroni cT hea treC ontrols, Inc. | Trade mark and p atenti nfo: etcconne ct.com/ip Product informationa nd specifications subject to change .E TC intend st hisd ocumentt ob ep rovided in its entirety. 6102M1100-3.17.1 RevA Released 2022-02

#### 新機能と拡張

### Auto Update マスキング

Auto Update(オートアップデート)マスキングの挙動が 3.16.0 と同じ挙動に戻りました。これによりマスキング方法は自動的にサブストラクティブモード(引き算方式)に切り替わります。

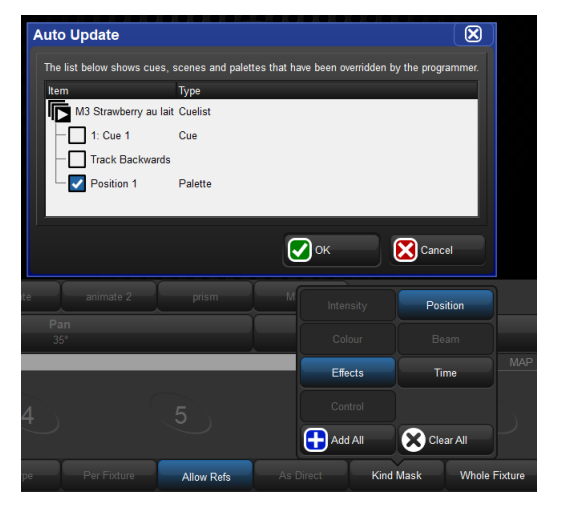

v3.17.0 で変更された Auto Update のマスキング({Kind Mask} ボタンの状態)が 以前の状態に戻されました。例えば、Position パレットを Auto Update で修正する 時に Effect の Table「Off」を入れたくない場合は、{Kind Mask} ボタンから {Effect} の選択を解除してください。

### 内部キーボード(スクリーンキーボード)の拡張

内部キーボードのシフトキーは、他のキーボードボタンが押されるまで押下状態を保つようになりました。

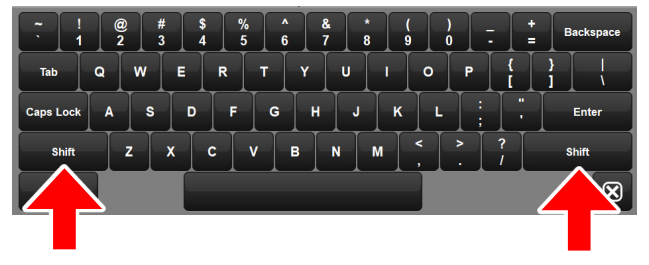

マルチタッチ対応となって挙動が変わっていたオンスクリーンキーボードの {Shift} が以前と同じ様に | 文字目を押すまでは押下状態のままになりました。 これにより頭文字の大文字が入力しやすくなります。 なお、すべて大文字で入力したいときは {Caps Lock} を押してください。

### Gadget II ファームウェアの管理

Gadget II のファームウェアは、Hog コンソールまたは Hog 4 PC を使用してアップデートできなくなりました。Eos ソフトウェ アを使用して ETC Gadget II デバイスのファームウェアを管理してください。

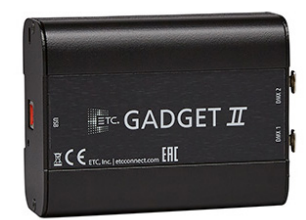

Gadget II のファームウェアを管理するには、 今後 Eos ソフトウェアを使用してください。

# 解決された問題

| H4OS-6985 | Road Hog 4: ディレクトリセルに表示される文字列の数が減少 **                                     |
|-----------|---------------------------------------------------------------------------|
| H4OS-6986 | Hog 4-18: ディレクトリセルに表示される文字列の数が減少 **                                       |
| H4OS-7005 | パレットが選択されていることを示す青いバーは外部ディスプレイで2倍サイズである                                   |
| H4OS-7006 | Arkaos MediaMaster 6 の CITP に対応                                           |
| H4OS-7046 | View を削除した後にバックアップを失敗する                                                   |
| H4OS-7069 | キーストロークマクロのステップ1(Recall view)を削除、またはすべてのキーストロークマクロを削除したあとにバックアップ<br>を失敗する |
| H4OS-7101 | 多数のリストをリリースした時に Processor がクラッシュする                                        |
| H4OS-7125 | OSC 越しのフェーダードッキングが壊れている                                                   |
| H4OS-7127 | Arkaos MediaMaster 6 のサムネイルに対応                                            |
| H4OS-7128 | Arkaos MediaMaster 6 のオートパッチに対応                                           |

\*\*問題 6985 と 6986 は既存のショーファイル内にあるキーストロークマクロに影響が出る可能性があるので 注意してください。

# 対象製品

| Hog 4-18      |
|---------------|
| Hog 4         |
| Full Boar 4   |
| Road Hog 4-21 |
| Road Hog 4    |
| Hedge Hog 4X  |
| Hedge Hog 4N  |
| Hedge Hog 4S  |
| Hedge Hog 4   |
| Rack Hog 4    |
| HPU           |
| Hog 4 PC      |
|               |